# Échelle de Katz via MyCareNet

# 1. Vérifier l'assurabilité avant la création du document

- Fiche patient > onglet [Historique]
- Insérer la carte d'identité
- Bouton MyCareNet
- Au besoin, sélectionner l'établissement
- Bouton Rechercher
- Éventuellement introduire son code PIN
- Lorsque les données apparaissent, bouton **OK**

| 89 N                                                                  | /lyCareNet - Assura                                  | abilité    |       | ×     |
|-----------------------------------------------------------------------|------------------------------------------------------|------------|-------|-------|
| N° National     N° Matricule                                          | Mutuelle                                             | Rechercher | MyCar | reNet |
| Etablissement                                                         | Fabrice (1)                                          |            | ¥     |       |
| Nom :<br>Date de naissar<br>Sexe : Féminin<br>N° National :           | JENNY PAULINE<br>nce : 16/01/1933                    |            |       | ^     |
| Période du 10/0<br>Mutuelle : 128 -<br>Ct1-Ct2 : 130-1<br>Omnio : NON | 03/2016 au 09/03/2018 :<br>MC Hainaut Oriental<br>30 |            |       | ~     |
| Imp                                                                   | rimer Détail XML                                     | Annuler    | ОК    |       |

1

## 2. Création d'une échelle de Katz dans Soft33

Fiche patient > onglet [Formulaires]

Remarque : L'onglet [Tous les formulaires] permet de visualiser la liste des documents enregistrés mais ils ne sont ni consultables, ni modifiables et ni imprimables.

• A gauche de la fenêtre, sélectionner le sous onglet [Echelles de Katz (A.3)]

Pour consulter, modifier ou imprimer une échelle de Katz, double cliquer sur sa ligne.

Cliquer sur le bouton Nouveau dans le bas de la fenêtre

| 🖉 Fiche patient 🛛 👪 Histor | rique 🛐 Prescript      | ions 🛛 🔁 Dossie   | er infirmier 🛛 🕻 | Formulaires 🛛 🕅      | > Propriétés                               |                                        |                             |
|----------------------------|------------------------|-------------------|------------------|----------------------|--------------------------------------------|----------------------------------------|-----------------------------|
| í ous les formulaires      | T. Se laver S'habiller | Se déplacer Toile | tte Continence   | Manger Démenci       | e Incontinence Résultat Prestatain         | e Début Fin                            | Accord Mémo                 |
| chelles de Katz (A.3) 🛛 🔟  | 1 4 4                  | 2 2               | 1                | 1                    | T7 1                                       | 01/02/2019 30/04/20                    | 19 🗌                        |
| DSM III-R (A.2)            |                        |                   |                  |                      |                                            |                                        |                             |
| Joins Palliatifs (A.6)     |                        |                   | <b>3</b> 3       |                      | Echelle de Katz : NIC                      | KY MINAJ                               | - 🗆 ×                       |
| Joins Spécifiques          |                        |                   | : M+ -           |                      |                                            |                                        |                             |
| Jertificats médicaux       |                        |                   | Fermer Nouv      | /eau Enregis Suppri  | . Précéd Suivant Imprimer Envo             | ii                                     |                             |
|                            |                        |                   | Katz             |                      |                                            |                                        |                             |
|                            |                        |                   | Patient          | NICKY MINAJ          | F                                          | Prestataire                            | v                           |
|                            |                        |                   | Prescripteur     |                      | ✓ Date                                     | e création 09/05/2019                  |                             |
|                            |                        |                   | Critères         |                      |                                            |                                        |                             |
|                            |                        |                   | Se laver         | 1 💿 Sans aide        | ◯ Aide part. s/ceinture                    | <ul> <li>Aide part. totale</li> </ul>  | ○ Aide entière              |
|                            |                        |                   | S'habiller       | 1 💿 Sans aide        | Aide part. s/ceinture                      | <ul> <li>Aide part. totale</li> </ul>  | ○ Aide entière              |
|                            |                        |                   | Se déplacer      | 1 💿 Sans aide        | <ul> <li>Aide auxiliaire</li> </ul>        | <ul> <li>Aide tiers</li> </ul>         | 🔘 Grabataire                |
|                            |                        |                   | Toilette         | 1 💿 Sansaide         | <ul> <li>Aide part.</li> </ul>             | Aide totale                            | Ne peut aller à la toilette |
|                            |                        |                   | Continence       | 1  Continent         | <ul> <li>Incontinent accidentel</li> </ul> | <ul> <li>Incontinent urines</li> </ul> | Incontinent total           |
|                            |                        |                   | Démence          | Oui Over             | <ul> <li>Aide prealable</li> </ul>         | Aide partielle                         | O Dependant                 |
|                            |                        |                   | Demonoc          | O'dar @indir         |                                            |                                        |                             |
|                            |                        |                   | Résultat         |                      |                                            |                                        |                             |
|                            |                        |                   | Demande For      | fait-Toilette 🔾 A    | OB OC OT                                   |                                        | Memo                        |
|                            |                        |                   | Début des so     | ins                  | Pendant une période de                     | 🖲 Jours 💦 🔿 Semaine                    | es 🔘 Mois                   |
|                            |                        |                   | Fin des soins    |                      | Nombre de jours / semaine                  | Nombre de visites / jo                 | ur 1                        |
|                            |                        |                   | Accord           |                      |                                            |                                        |                             |
|                            |                        |                   | Accord méde      | cin conseil  🔿 Oui 🤅 | Non Date d                                 | e l'accord                             |                             |
|                            |                        |                   | MyCareNet        | t                    |                                            |                                        |                             |
|                            |                        |                   | Statut du doc    | ument En création    | n 🗸                                        |                                        |                             |
|                            |                        |                   | Référence de     | accord               |                                            |                                        |                             |
|                            |                        |                   |                  |                      |                                            |                                        |                             |
|                            |                        |                   | ,                |                      |                                            |                                        |                             |
| _                          |                        |                   |                  |                      |                                            |                                        |                             |
|                            | Nouveau Clôture        | Renouvele         | (3 mois)         |                      |                                            |                                        |                             |

#### 2.1 Encoder les données de l'échelle

#### Katz

- **Prescripteur** : sélectionner dans la liste déroulante (cette zone peut rester vide)
- Prestataire : sélectionner le nom du prestataire demandeur

#### Critères

Cliquer sur les boutons pour déterminer le score

#### Résultat

- Le résultat, le nombre de jours / semaine et le nombre de visites / jour sont calculés automatiquement et ne doivent pas être modifiés
- Entrer dans la date du début (maximum 10 jours après le début des soins)

*Exemple : Les soins ont débuté le 11/10/2016 La demande d'accord doit être envoyée via MyCareNet au plus tard le 20/10/2016* 

• Entrer une date de fin si elle est connue, ou entrer une période de 3 mois maximum

L'incontinence combinée apparaît uniquement quand le score Continence est égal à 2.

#### Accord et MyCareNet

 Les données sont remplies automatiquement par le système lors de l'envoi de l'échelle via MyCareNet et lors de la réception des réponses mutuelles

| Katz         Patient       NICKY MINAJ       Prestataire KNOWLES Beyoncé (1)         Prescripteur       Date création 12/05/2017         Critères       Sans aide       Aide part. s/ceinture       Aide part. totale       Aide entière         Shabiller       4       Sans aide       Aide part. s/ceinture       Aide part. totale       Aide entière         Shabiller       4       Sans aide       Aide part. s/ceinture       Aide part. totale       Aide entière         Shabiller       2       Sans aide       Aide part. s/ceinture       Aide totale       Ne peut aller à la toilette         Cortinence       1       Continent       Incontinent accidentel       Incontinent total       Ne peut aller à la toilette         Cortinence       1       Sans aide       Aide préalable       Aide partielle       Dépendant         Démence       Dui       Non       Ne       Nemo       Mémo         Pésultat       Aide préalable       Aide part.       Nombre de visites / jour 1         Accord       Accord       Mémo       Accord       Mémo         Mémo       Date de l'accord       Mémo       Statut du document       En création | Fermer Nouv    | eau Enregis Si   | uppri Pré | céd Suivani   | t Imprimer     | Envoi     |                                        |                                       |    |
|----------------------------------------------------------------------------------------------------|----------------|------------------|-----------|---------------|----------------|-----------|----------------------------------------|---------------------------------------|----|
| Patient       NICKY MINAJ       Prestataire KNDWLES Beyoncé (1)         Prescripteur       Date création       12/05/2017         Critères       Sans aide       Aide part. s/ceinture       Aide part. totale       Aide entière         Shabiler       4       Sans aide       Aide part. s/ceinture       Aide part. totale       Aide entière         S'habiler       4       Sans aide       Aide part. s/ceinture       Aide part. totale       Aide entière         S'habiler       2       Sans aide       Aide part. s/ceinture       Aide part. totale       Ne peut aller à la toilette         Continence       1       © Continent       Incontinent accidentel       Incontinent total       Marger         Démande Forfait-Toilette       A       B       C       T       Mémo         Début des soins       01/02/2019       Pendant une période de 89       Jours       Semaines       Mois         Fin des soins       01/02/2019       Nombre de jours / semaine       7       Nombre de visites / jour 1       Accord         Accord                                                                                                    | Katz           |                  |           |               |                |           |                                        |                                       |    |
| Prescripteur Date création [12/05/2017]     Critères   Se laver   4   Sans aide   Aide part. s/ceinture   Aide part. totale   Aide part. s/ceinture   Aide part. totale   Aide part. s/ceinture   Aide part. totale   Aide part. s/ceinture   Aide part. totale   Aide part. s/ceinture   Aide part. totale   Aide part. totale   Aide part. totale   Aide part. otale   Aide part. otale   Aide part. otale   Aide part. otale   Aide part. otale   Aide part. otale   Aide part. otale   Aide part. otale   Aide part. otale   Ne peut aller à la toilette   Continence   1   Continent   Incontinent accidentel   Incontinent total   Dépendant   Dépendant                                                                                                    | Patient        | NICKY MINAJ      |           |               |                | Pres      | ataire KNOWLES Beyor                   | ncé (1)                               | ¥  |
| Critères         Se laver       4       Sans aide       Aide part. s/ceinture       Aide part. totale       Aide entière         S'habiler       4       Sans aide       Aide part. s/ceinture       Aide part. totale       Aide entière         S'habiler       4       Sans aide       Aide part. s/ceinture       Aide part. totale       Aide entière         S'habiler       4       Sans aide       Aide part. s/ceinture       Aide tiers       Grabataire         Cointinence       1       Continent       Incontinent accidentel       Incontinent total       Ne peut aller à la toilette         Continence       1       Sans aide       Aide part.       Aide partielle       Dépendant         Démence       0       0       Non       Aide partielle       Dépendant         Démence       0       0       Non       Marger       Marger         Début des soins       01/02/2019       Pendant une période de 89       Jours       Semaines       Mois         Fin des soins       30/04/2019       Nombre de jours / semaine       7       Nombre de visites / jour 1       Accord         Accord                                            | Prescripteur   |                  |           |               | ¥              | Date cr   | éation 12/05/2017                      |                                       |    |
| Se laver       4       Sans aide       Aide part. s/ceinture       Aide part. totale       Aide entière         S'habiler       4       Sans aide       Aide part. s/ceinture       Aide part. totale       Aide entière         S'habiler       4       Sans aide       Aide part. s/ceinture       Aide part. totale       Aide entière         S'habiler       2       Sans aide       Aide part. s/ceinture       Aide ters       Grabataire         Toilette       2       Sans aide       Aide part.       Aide part.       Aide totale       Ne peut aller à la toilette         Continence       1       Continent       Incontinent accidentel       Incontinent total       Ne peut aller à la toilette         Demence       Dui       Non       Aide partielle       Aide partielle       Dépendant         Démande Forfait-Toilette       A       B       C       T       Mémo         Début des soins       01/02/2019       Pendant une période de 89       Jours       Semaines       Mois         Fin des soins       30/04/2019       Nombre de jours / semaine       7       Nombre de visites / jour 1         Accord                       | Critères       |                  |           |               |                |           |                                        |                                       |    |
| Shabiller       4       Sans aide       Aide part. s/ceinture       Aide part. totale       Aide entière         Se déplacer       2       Sans aide       Aide auxiliaire       Aide tiers       Grabataire         Toilette       2       Sans aide       Aide part.       Aide tiers       Grabataire         Toilette       2       Sans aide       Aide part.       Aide tiers       Grabataire         Continence       1       © Continent       Incontinent accidentel       Incontinent urines       Incontinent total         Manger       1       © Sans aide       Aide partialle       Aide partielle       Dépendant         Démence       0.ui       Non       Aide entière       Mémo         Pésultat       Demande Forfait-Toilette       A       B       C       T       Mémo         Début des soins       01/02/2019       Pendant une période de 89       Jours       Semaines       Mois         Fin des soins       30/04/2019       Nombre de jours / semaine       7       Nombre de visites / jour 1         Accord         Accord                                                                                                   | Se laver       | 4 🔿 Sansa        | aide      | 🔾 Aid         | e part. s/cein | ture      | 🔿 Aide part. totale                    | <ul> <li>Aide entière</li> </ul>      |    |
| Se déplacer          Se déplacer       2       Sans aide       Aide auxiliaire       Aide tiers       Grabataire         Toilette       2       Sans aide       Aide part.       Aide totale       Ne peut aller à la toilette         Continence       1       © Continent       Incontinent accidentel       Incontinent urines       Incontinent total         Manger       1       © Sans aide       Aide part.       Aide totale       Dependant         Démence       0ui       © Non       Aide partielle       Dépendant         Mémo         Mémo         Mémo         Début des soins       01/02/2019         90/04/2019       Nombre de jours / semaine       7       Nombre de visites / jour         Accord         MýCareNet         Statut du document         En creation       En creation                                                                                                    | S'habiller     | 4 🔿 Sansa        | aide      | 🔾 Aid         | e part. s/cein | ture      | 🔿 Aide part. totale                    | <ul> <li>Aide entière</li> </ul>      |    |
| Toilette       2       Sans aide <ul> <li>Aide part.</li> <li>Aide totale</li> <li>Ne peut aller à la toilette</li> <li>Continence</li> <li>1</li> <li>Continent</li> <li>Incontinent accidentel</li> <li>Incontinent utines</li> <li>Incontinent total</li> <li>Dépendant</li> </ul> <li>Pésultat         <ul> <li>Demande Forfait-Toilette</li> <li>A</li> <li>B</li> <li>C</li> <li>T</li> <li>Mémo</li> </ul> </li> <li>Pésultat</li> <li>Début des soins</li> <li>10/02/2019</li> <li>Pendant une période de 189</li> <li>Jours</li> <li>Semaines</li> <li>Mois</li> <li>Accord</li> <li>Accord médecin conseil</li> <li>Oui</li> <li>Non</li> <li>Date de l'accord</li> <li>MyCareNet</li> <li>Statut du document</li> <li>En creation</li>                                                                                                    | Se déplacer    | 2 🔿 Sansa        | aide      | 🖲 Aid         | e auxiliaire   |           | <ul> <li>Aide tiers</li> </ul>         | <ul> <li>Grabataire</li> </ul>        |    |
| Continence 1 Continent Incontinent accidentel Incontinent urines Incontinent total<br>Manger 1 Sans aide Aide préalable Aide partielle Dépendant<br>Démence Oui Non<br>Résultat<br>Demande Forfait-Toilette A B C OT Mémo<br>Début des soins 01/02/2019 Pendant une période de 89 Jours Semaines Mois<br>Fin des soins 30/04/2019 Nombre de jours / semaine 7 Nombre de visites / jour 1<br>Accord<br>Accord Accord Oui Non Date de l'accord<br>MýCareNet<br>Statut du document En creation                                                                                                    | Toilette       | 2 🔿 Sans a       | aide      | 🖲 Aid         | e part.        |           | 🔿 Aide totale                          | 🔵 Ne peut aller à la toilet           | te |
| Manger       1       ● Sans aide       Aide préalable       Aide partielle       Dépendant         Démence       0ui       ● Non       Aide partielle       Dépendant         Résultat                                                                                                    | Continence     | 1 💿 Contin       | ent       | Olno          | ontinent accid | dentel    | <ul> <li>Incontinent urines</li> </ul> | <ul> <li>Incontinent total</li> </ul> |    |
| Démence Oui ONon  Résultat Demande Forfait-Toilette A B C OT Mémo Début des soins 01/02/2019 Pendant une période de 83 O Jours Semaines Mois Fin des soins 30/04/2019 Nombre de jours / semaine 7 Nombre de visites / jour 1  Accord Accord Accord Medecin conseil Oui ONon Date de l'accord  MyCareNet Statut du document En creation                                                                                                    | Manger         | 1 💿 Sans a       | aide      | 🔾 Aid         | e préalable    |           | 🔿 Aide partielle                       | <ul> <li>Dépendant</li> </ul>         |    |
| Résultat       Demande Forfait-Toilette       A       B       C       T       Mémo         Début des soins       01/02/2019       Pendant une période de 89       Jours       Semaines       Mois         Fin des soins       30/04/2019       Nombre de jours / semaine       7       Nombre de visites / jour 1         Accord       Accord médecin conseil       Dui       Non       Date de l'accord         MyCareNet       Statut du document       En creation       Image: Statut du document       Image: Statut du document                                                                                                    | Démence        | 🔾 Oui 💿 N        | lon       |               |                |           |                                        |                                       |    |
| Demande Forfait-Toilette A B C OT Mémo Mémo Début des soins 01/02/2019 Pendant une période de 89 OJours Semaines Mois<br>Fin des soins 30/04/2019 Nombre de jours / semaine 7 Nombre de visites / jour 1<br>Accord<br>Accord Medecin conseil Oui ONon Date de l'accord MyCareNet<br>Statut du document En création                                                                                                    | Résultat       |                  |           |               |                |           |                                        |                                       |    |
| Début des soins 01/02/2019 Pendant une période de 89 Jours Semaines Mois<br>Fin des soins 30/04/2019 Nombre de jours / semaine 7 Nombre de visites / jour 1<br>Accord<br>Accord médecin conseil 0 ui • Non Date de l'accord<br>MyCareNet<br>Statut du document En creation                                                                                                    | Demande Forf   | ait-Toilette 🔘 A | 0         | в О           | c 🧿            | ) T       |                                        | Mémo                                  |    |
| Fin des soins       30/04/2019       Nombre de jours / semaine       Nombre de visites / jour       1         Accord       Accord médecin conseil       Dui       Non       Date de l'accord       1         MyCareNet       Statut du document       En création       I       I       I                                                                                                    | Début des soir | ns 01/0          | 2/2019    | Pendant une p | ériode de 🛛 🛙  | 39 💿 Ji   | ours OSemaine                          | s 🔿 Mois                              |    |
| Accord Accord médecin conseil O Dui  Non Date de l'accord MyCareNet Statut du document En création                                                                                                    | Fin des soins  | 30/0             | 4/2019    | Nombre de jou | rs / semaine   | 7         | Nombre de visites / jo                 | ar [1]                                |    |
| Accord<br>Accord médecin conseil Oui  Non Date de l'accord<br>MyCareNet<br>Statut du document En création                                                                                                    | 44             |                  |           |               |                |           |                                        |                                       |    |
| Accord medicin consell Uui INon Date de l'accord  MyCareNet Statut du document En création                                                                                                    | Accord         |                  |           |               |                |           |                                        |                                       |    |
| MyCareNet<br>Statut du document En création                                                                                                    | Accord medeo   | in conseil 0 L   | Jui 💌 Nor | 1             | L              | ate de la | ccord                                  |                                       |    |
| Statut du document En création                                                                                                    | MyCareNet      |                  |           |               |                |           |                                        |                                       |    |
|                                                                                                    | Statut du docu | iment Enc        | réation   |               |                |           |                                        |                                       |    |

### 2.2 Enregistrer l'échelle de Katz

- Vérifier les données encodées
- Cliquer sur le bouton Enregistrer

| Fermer Nouve                                                                                     | eau Enregis Suppri Précéd                                                                                                    | Suivant Imprimer Envoi.                                                                                                    | ]                                                                                                    |                                                                                                    |
|--------------------------------------------------------------------------------------------------|----------------------------------------------------------------------------------------------------|----------------------------------------------------------------------------------------------------|----------------------------------------------------------------------------------------------------|----------------------------------------------------------------------------------------------------|
| <b>Katz</b><br>Patient<br>Prescripteur                                                           | Nicky Minaj                                                                                                    | Pr<br>Date                                                                                                    | estataire KNOWLES Beyor<br>création 12/05/2017                                                                                                    | ncé (1) 🗸 🗸                                                                                                    |
| Critères<br>Se laver<br>S'habiller<br>Se déplacer<br>Toilette<br>Continence<br>Manger<br>Démence | <ul> <li>4 Sans aide</li> <li>4 Sans aide</li> <li>2 Sans aide</li> <li>2 Sans aide</li> <li>1 Continent</li> <li>1 Sans aide</li> <li>0 Dui Non</li> </ul> | <ul> <li>Aide part. s/ceinture</li> <li>Aide part. s/ceinture</li> <li>Aide auxiliaire</li> <li>Aide part.</li> <li>Incontinent accidentel</li> <li>Aide préalable</li> </ul> | <ul> <li>Aide part. totale</li> <li>Aide part. totale</li> <li>Aide tiers</li> <li>Aide totale</li> <li>Incontinent urines</li> <li>Aide partielle</li> </ul> | <ul> <li>Aide entière</li> <li>Aide entière</li> <li>Grabataire</li> <li>Ne peut aller à la toilette</li> <li>Incontinent total</li> <li>Dépendant</li> </ul> |
| <b>Résultat</b><br>Demande Forfa<br>Début des soir<br>Fin des soins                              | ait-Toilette OA OB<br>ns 01/02/2019 Per<br>30/04/2019 No                                                                                                    | C T<br>ndant une période de 89 ©<br>mbre de jours / semaine 7                                                                                                    | Jours O Semaine<br>Nombre de visites / jou                                                                                                    | Mémo 🎦<br>s 🔿 Mois<br>ır 1                                                                                                    |
| Accord<br>Accord médec                                                                           | in conseil 🔿 Dui 💿 Non                                                                                                    | Date de                                                                                                    | l'accord                                                                                                    |                                                                                                    |
| MyCareNet<br>Statut du docu                                                                      | iment En création                                                                                                    |                                                                                                    |                                                                                                    |                                                                                                    |

Lorsque l'échelle est enregistrée dans le programme, une ligne (supplémentaire) apparait dans le sous-onglet [Echelles de Katz (A.3)].

Une ligne apparait également dans le cadre « **Forfait-Toilette** » de l'**historique** du patient. Celle-ci indique les dates et le type de forfait de l'échelle de Katz.

| Fiche patien   | н 🔯 н      | istorique |          | Prescriptions | C Dossier infirmie |
|----------------|------------|-----------|----------|---------------|--------------------|
| orfait - Toile | tte        |           |          |               |                    |
| Du             | Au         | Forfait   | Toilette | Remarque      |                    |
|                | 31/12/2016 |           |          |               |                    |
|                |            |           | _        |               |                    |
|                |            |           |          |               |                    |
|                |            |           |          |               |                    |
|                |            |           |          |               |                    |
|                |            |           |          |               |                    |
|                |            |           |          |               |                    |

Si ce n'est pas le cas, contacter Soft33.

# 3. Envoyer une échelle de Katz via MyCareNet

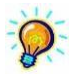

*Pour pouvoir envoyer un document medadmin via MyCareNet, vous devez avoir branché votre carte d'identité au lecteur eID.* 

- Dans la fenêtre de l'échelle, cliquer sur "Envoi"
- Confirmer l'envoi en cliquant sur OK

| Fermer Nouve   | eau Enregis Suppri Préd | éd Suivant Imprime Envoi.                  | )                                      |                                       |
|----------------|-------------------------|--------------------------------------------|----------------------------------------|---------------------------------------|
| Katz           |                         | $\sim$                                     |                                        |                                       |
| Patient        | NICKY MINAJ             | Pr                                         | estataire MARCEAU Sophie               | e(1) 🗸                                |
| Prescripteur   | DAUDET Alphonse         | V Date                                     | création 11/10/2016                    |                                       |
| Critères       | -                       |                                            | 120000                                 | 220000                                |
| Se laver       | 4 🔾 Sans aide           | ○ Aide part. s/ceinture                    | 🔘 Aide part. totale                    | Aide entière                          |
| S'habiller     | 4 🔘 Sans aide           | 🔘 Aide part. s/ceinture                    | 🔘 Aide part. totale                    | Aide entière                          |
| Se déplacer    | 2 🔘 Sans aide           | Aide auxiliaire                            | O Aide tiers                           | 🔘 Grabataire                          |
| Toilette       | 2 🔘 Sans aide           | Aide part.                                 | <ul> <li>Aide totale</li> </ul>        | 🔘 Ne peut aller à la toilette         |
| Continence     | 1 🖲 Continent           | <ul> <li>Incontinent accidentel</li> </ul> | <ul> <li>Incontinent urines</li> </ul> | <ul> <li>Incontinent total</li> </ul> |
| Manger         | 1 💿 Sans aide           | 🔿 Aide préalable                           | <ul> <li>Aide partielle</li> </ul>     | 🔘 Dépendant                           |
| Démence        | O Oui 💿 Man             |                                            |                                        |                                       |
| Résultat       |                         | MyCare                                     | Net                                    |                                       |
| Demande Forfa  | ait-Toilette 🔿          |                                            |                                        | Mémo 🗋                                |
| Début des soir | is 01/ 🕥                | V:                                         |                                        | Nut                                   |
| Fin des soins  | 31/                     | veullez continner renvoi de o              | e document vers mycan                  | enet.                                 |
| Accord         |                         | /                                          |                                        |                                       |
| Accord médec   | in conseil 🔘            | (                                          | ок ) с                                 | ancel                                 |
| MyCareNet      |                         |                                            |                                        |                                       |
| Statut du docu | ment En création        |                                            |                                        |                                       |

- Si demandé, encoder le code PIN de la carte d'identité
- Un message confirmant que l'envoi a été effectué apparait.

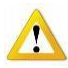

Une fois ce message apparu, l'icône 🔤 apparait près de la ligne de l'échelle de Katz dans la liste des échelles (voir ci-dessous).

Cette icône indique uniquement qu'un envoi via MyCareNet a été fait <mark>mais <u>en aucun cas</u> il</mark> <mark>s'agit d'une confirmation de réception par la mutuelle.</mark>

| D                      |            |           |            | Gestion     | des Patie    | ents : NICK | Y MINAJ    |         |              |          |             |            |            |
|------------------------|------------|-----------|------------|-------------|--------------|-------------|------------|---------|--------------|----------|-------------|------------|------------|
| <b>₽ #</b> ®           | D          | V.        | Summi D    | 🖌 🕨         | eb Tarania   | -2          |            |         |              |          |             |            |            |
| Fiche patient          | Historique | I Chregis | Prescript  | ions        | Dossier infi | rmier 🖸     | Formulaire | es 💱    | Propriétés   | 1        | Etats       |            |            |
| Tous les formulaires   |            | Se laver  | S'habiller | Se déplacer | Toilette     | Continence  | Manger     | Démence | Incontinence | Résultat | Prestataire | Début      | Fin        |
| Echelles de Katz (A.3) | M          |           |            |             |              |             |            |         |              |          |             | 01/10/2016 | 31/12/2016 |
| DSM III-R (A.2)        |            |           |            |             |              |             |            |         |              |          |             |            |            |
| Soins Palliatifs (A.6) |            |           |            |             |              |             |            |         |              |          |             |            |            |
| Soins Spécifiques      |            |           |            |             |              |             |            |         |              |          |             |            |            |
| Certificats médicaux   |            |           |            |             |              |             |            |         |              |          |             |            |            |

5

# 4. Vérifier l'envoi et s'assurer de la réception de l'échelle par l'OA

IMPORTANT : Il faut impérativement s'assurer que le document a été envoyé et surtout qu'il a été reçu par la mutuelle et ce pour chaque formulaire envoyé via MyCareNet.

### 4.1 Recevoir un accusé de réception

MyCareNet > Boite aux lettres

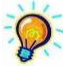

Pour pouvoir relever la boite aux lettres MyCareNet, vous devez avoir branché votre carte d'identité au lecteur eID

- Choisir l'établissement
- Cliquer sur Lecture
- Si des messages sont disponibles, cliquer sur Télécharger tout
- Vérifier la nature du message (Katz ? Soins spécifiques ? ... )
- Cliquer sur Afficher et vérifier le nom du patient

| 41000 Katz Accusé de réception | Afficher |
|--------------------------------|----------|
|--------------------------------|----------|

Lorsque des messages sont téléchargés depuis votre boite aux lettres MyCareNet, ils sont automatiquement classés dans le Tableau de bord (**MyCareNet** > **Tableau de bord**) où les messages sont triés par catégorie.

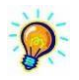

Si l'accusé de réception n'arrive pas dans la demi-heure, contacter Soft33.

### 4.2 Vérifier le statut d'envoi du document

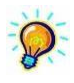

L'accusé de réception arrive rapidement après l'envoi d'une échelle de Katz. Si celui-ci n'est pas dans votre boite aux lettres, cette méthode permet de vérifier l'envoi du fichier et de détecter s'il y a eu un éventuel problème lors de l'envoi.

#### MyCareNet > Tableau de bord

- Onglet [Documents]
- Patients > nom du patient > date de l'envoi > Échelle de Katz n° XXXX
- Sur la droite, cliquer sur Vérifier Statut et patienter
- Une réponse apparait :
  - Statut du document : FINISHED → Le document a été envoyé Statut du document : DOWNLOADABLE → Un document est téléchargeable dans la boite aux lettres MyCareNet
  - Statut du document : PROCESSING → L'envoi du document est en cours, réessayer dans quelques minutes

Si le statut reste bloqué sur « Processing » plus d'une demi-heure ou si un autre message apparait, contacter Soft33 ou renvoyer le document.

 Lorsque l'accusé de réception est arrivé, s'assurer de recevoir une acception de la demande

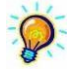

*S'il s'agit d'un renouvellement d'échelle, l'acception de la demande arrive rapidement. En cas de nouvelle demande ou d'une modification du score de l'échelle, l'acception peut mettre 24 heures à arriver.* 

# 5. Changement de score et renouvellement d'une échelle de Katz

### 5.1 Changement de score d'une échelle de Katz en cours

- Fiche patient > onglet [Formulaires] > sous-onglet [Echelles de Katz (A.3)]
- Double-cliquer sur l'échelle en cours
- Changer la date de fin en indiquant la date de fin de cette échelle
- Enregistrer et fermer
- Cliquer sur **Nouveau** en bas de la fenêtre pour introduire une nouvelle échelle
- Encoder votre échelle normalement, Enregistrer et faites un Envoi MyCareNet classique (voir ci-dessus « 2. Envoi d'une échelle de Katz via MyCareNet »)

| Katz        | $\sim$                     | <b>R</b> + [  |                         |                             |
|-------------|----------------------------|---------------|-------------------------|-----------------------------|
| Patient     | NICKY MINAJ                | Fermer Nou    | veau Enregis Suppri Pré | écéd Suivant Imprimer Envoi |
| rescripteur | DAUDET Alphonse            | Katz          | $\sim$                  |                             |
| P.:         |                            | Patient       | NICKY MINAJ             | Pi                          |
| utteres     |                            | Prescripteur  |                         | Uate Date                   |
|             |                            | Critères      | 511112                  |                             |
| habiller    | 4 O Sans aide              | Se laver      | 4 🔘 Sans aide           | 🔘 Aide part. s/ceinture     |
| déplacer    | 2 🔿 Sansaide 💿             | S'habiller    | 4 🔿 Sans aide           | ○ Aide part. s/ceinture     |
| ette        | 2 🔿 Sansaide 💿             | Se déplacer   | 3 🔘 Sans aide           | 🔘 Aide auxiliaire           |
| tinence     |                            | Toilette      | 3 🔘 Sans aide           | 🔘 Aide part.                |
| ner         |                            | Continence    | 1 💿 Continent           | Incontinent accidentel      |
| igei        |                            | Manger        | 1 💿 Sans aide           | 🔘 Aide préalable            |
| nence       | O Uui O Non                | Démence       | 🔾 Oui 💿 Non             |                             |
| ésultat     |                            | Résultat      |                         |                             |
| nande Forf  | ait-Toilette 🔿  🔿 В        | Demande Fo    | rfait-Toilette 💽 A      | )B OC OT                    |
| in daa aa   | no 01/10/2016 Bondantur    | Début des so  | ins (25/10/2016)        | Pendant une période de 92 🧕 |
| Jul des sol | ns of/ uzzoro i rendank di | Fin des soins | 24/01/2017              | Nombre de jours / semaine 7 |
| es soins    | 24/10/2016 Nombre de       | Accord        |                         |                             |
|             |                            | Accolu        |                         |                             |

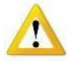

Une modification d'échelle de Katz ne peut être demandée à l'avance et doit être faite dans les 10 jours à partir du changement de score de celle-ci.

### 5.2 Renouvellement d'une échelle de Katz

- Fiche patient > onglet [Formulaires] > sous-onglet [Echelles de Katz (A.3)]
- Cliquer sur Renouveler (3 mois)
- Vérifier la nouvelle échelle de Katz
- Enregistrer
- Envoi

| 🕼 Fiche patient 🛛 👸    | Historique | Prescripti     | ons 🔁 D     | ossier infim  | nier 🛄                  | Formulair   | es 🚺                   | Propriétés                          |                |                   |                     |                                    | I             |     |
|------------------------|------------|----------------|-------------|---------------|-------------------------|-------------|------------------------|-------------------------------------|----------------|-------------------|---------------------|------------------------------------|---------------|-----|
| Fobelles de Katz (A 3) | I. Selav   | /er S'habiller | Se déplacer | l oilette     | L'ontinence             | Manger      | Démeno                 | e   Incontinence                    | Hésultat<br>T7 | Prestataire       | Début<br>01/02/2019 | 30/04/2019                         | Accord Me     | :mo |
| DSM III-B (& 2)        |            |                | 2           | 2             |                         |             |                        |                                     | 1.0            |                   | 0170272013          | 30/04/2013                         |               |     |
| Soins Palliatifs (A.6) |            |                | 89          |               |                         |             | Eche                   | lle de Katz : I                     | NICKY I        | MINAJ             |                     |                                    | ×             |     |
| Soins Spécifiques      |            |                | ÷ 11+       |               |                         | <u>&gt;</u> | 4                      | • •                                 |                |                   |                     |                                    |               |     |
| Certificats médicaux   |            |                | Fermer      | Nouveau       | Enregis Su              | ppri Préc   | téd Suiv               | ant Imprimer                        | Envoi          |                   |                     |                                    |               |     |
|                        |            |                | Katz        |               |                         |             |                        |                                     |                |                   |                     |                                    |               |     |
|                        |            |                | Patient     | N             | CKY MINAJ               |             |                        |                                     | Prestat        | aire KNOWLE       | S Beyoncé (         | 1)                                 | ¥             |     |
|                        |            |                | Prescript   | teur          |                         |             |                        | ¥                                   | Date créa      | tion 09/05/20     | 19                  |                                    |               |     |
|                        |            |                | Critère     | s             |                         |             |                        |                                     |                |                   |                     |                                    |               |     |
|                        |            |                | Se laver    | r 4           | 🗌 🔘 Sans a              | de          | 0                      | Aide part. s/ceintu                 | re C           | ) Aide part. tota | ale                 | <ul> <li>Aide entière</li> </ul>   |               |     |
|                        |            |                | S'habille   | er 4          | O Sans a                | de          | 0                      | Aide part. s/ceintu                 | re C           | ) Aide part. tota | ale                 | Aide entière                       |               |     |
|                        |            |                | Se dépla    | acer 2        | _ O Sansa               | de          | •                      | Aide auxiliaire                     | C              | ) Aide tiers      |                     | Grabataire                         |               |     |
|                        |            |                | Loilette    | 2             | ] O5an sa<br>] ⊚ c      | de          | •                      | Aide part.                          |                | ) Aide totale     |                     | Ne peut aller                      | à la toilette |     |
|                        |            |                | Manger      | nce 1         | Contine                 | nt          | 0                      | ncontinent accide<br>Vide eréalable | ntei (         | ) Incontinent ui  | ines                | <ul> <li>Décontinent ti</li> </ul> | otai          |     |
|                        |            |                | Démenc      | e (           | ] ojanisa<br>) Oui ⊚ Ni | ue<br>on    | 0.                     | kiue prealable                      | C              | / Alue partielle  |                     | Obependant                         |               |     |
|                        |            |                |             | 0             |                         |             |                        |                                     |                |                   |                     |                                    |               |     |
|                        |            |                | Bésult      | at            |                         |             |                        |                                     |                |                   |                     |                                    |               |     |
|                        |            |                | Demand      | de Forfait-To | oilette 🔿 A             | 0           | в                      | oc o                                | т              |                   |                     |                                    | Mémo 🗋        |     |
|                        |            |                | Début de    | les soins     | 01/05                   | /2019 F     | <sup>D</sup> endant un | e période de 3                      | Jou            | rs O S            | Semaines            | Mois                               |               |     |
|                        |            |                | Fin des s   | soins         | 31/07                   | 72019       | Nombre de              | ours / semaine                      | 7              | Nombre de vis     | ites / jour 1       |                                    |               |     |
|                        |            |                |             |               |                         |             |                        |                                     |                |                   |                     |                                    |               |     |
|                        |            |                | Accord      | 0<br>         |                         |             |                        | D-                                  |                |                   | _                   |                                    |               |     |
|                        |            |                | Accolut     | medecinico    |                         |             | •                      | Da                                  |                | .010              |                     |                                    |               |     |
|                        |            |                | MyCare      | eNet          |                         |             |                        |                                     |                |                   |                     |                                    |               |     |
|                        |            |                | Statut du   | u document    | t En cr                 | éation      |                        | ¥                                   |                |                   |                     |                                    |               |     |
|                        |            |                | Référen     | ice de l'acci | ord                     |             |                        |                                     |                |                   |                     |                                    |               |     |
|                        |            |                |             |               |                         |             |                        |                                     |                |                   |                     |                                    |               |     |
|                        |            |                |             |               |                         |             |                        |                                     |                |                   |                     |                                    |               |     |
|                        | Neuro      | Clabor         |             |               |                         |             |                        |                                     |                |                   |                     |                                    |               |     |
|                        | nouveau    | Lioture        | Henou       | uveler (3 mo  | DISJ                    |             |                        |                                     |                |                   |                     |                                    |               |     |

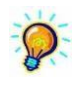

Un renouvellement d'échelle de Katz peut se faire 30 jours avant la date d'échéance de l'échelle en cours (uniquement si le score ne change pas) et toujours 10 jours maximum après.

# 6. Clôture d'une échelle de Katz

IMPORTANT : La clôture d'une échelle de Katz se fait uniquement dans le cas où le patient n'est plus vu pendant <u>10 jours</u> calendrier. Attention : une clôture d'échelle ne peut se faire dans le passé.

- Fiche patient > onglet [Formulaires] > sous-onglet [Echelles de Katz (A.3)]
- Sélectionner l'échelle de Katz à clôturer
- Cliquer sur le bouton Clôture en bas de la fenêtre

| 👪 Histo | orique         |            | 🗿 Prescript                                                                              | tions                                                                                                    | 🔁 Dossier inf                                                                                                    | irmier 🛕                                                                                                    | Formulaire                                                                                                    | es 💟                                                                                                    | Propriétés                                                                                                    | 1                                                                                                    | Etats                                                                                                    |                                                                                                    |                                                                                                    |
|---------|----------------|------------|------------------------------------------------------------------------------------------|----------------------------------------------------------------------------------------------------|----------------------------------------------------------------------------------------------------|----------------------------------------------------------------------------------------------------|----------------------------------------------------------------------------------------------------|----------------------------------------------------------------------------------------------------|----------------------------------------------------------------------------------------------------|----------------------------------------------------------------------------------------------------|----------------------------------------------------------------------------------------------------|----------------------------------------------------------------------------------------------------|----------------------------------------------------------------------------------------------------|
|         | T.             | Se laver   | S'habiller                                                                               | Se déplace                                                                                                    | r Toilette                                                                                                    | Continence                                                                                                    | Manger                                                                                                    | Démence                                                                                                    | Incontinence                                                                                                    | Résultat                                                                                                    | Prestataire                                                                                                    | Début                                                                                                    | Fin                                                                                                    |
| 3) M    |                |            |                                                                                          |                                                                                                    |                                                                                                    |                                                                                                    |                                                                                                    |                                                                                                    |                                                                                                    |                                                                                                    |                                                                                                    |                                                                                                    |                                                                                                    |
| M       | L              | 3          | 3                                                                                        | 2                                                                                                    | 1                                                                                                    | 1                                                                                                    | 1                                                                                                    |                                                                                                    |                                                                                                    | T2                                                                                                    | 5                                                                                                    | 25/04/2016                                                                                                    | 24/07/2016                                                                                                    |
| M       | 1              | 3          | 3                                                                                        | 2                                                                                                    | 1                                                                                                    | 1                                                                                                    | 1                                                                                                    |                                                                                                    |                                                                                                    | T2                                                                                                    | 5                                                                                                    | 25/01/2016                                                                                                    | 24/04/2016                                                                                                    |
|         |                |            |                                                                                          |                                                                                                    |                                                                                                    |                                                                                                    |                                                                                                    |                                                                                                    |                                                                                                    |                                                                                                    |                                                                                                    |                                                                                                    |                                                                                                    |
|         |                |            |                                                                                          |                                                                                                    |                                                                                                    |                                                                                                    |                                                                                                    |                                                                                                    |                                                                                                    |                                                                                                    |                                                                                                    |                                                                                                    |                                                                                                    |
|         |                |            |                                                                                          |                                                                                                    |                                                                                                    |                                                                                                    |                                                                                                    |                                                                                                    |                                                                                                    |                                                                                                    |                                                                                                    |                                                                                                    |                                                                                                    |
|         |                |            | _                                                                                        | -                                                                                                    |                                                                                                    |                                                                                                    |                                                                                                    |                                                                                                    |                                                                                                    |                                                                                                    |                                                                                                    |                                                                                                    |                                                                                                    |
|         | Nou            | veau (     | Clôture                                                                                  |                                                                                                    |                                                                                                    |                                                                                                    |                                                                                                    |                                                                                                    |                                                                                                    |                                                                                                    |                                                                                                    |                                                                                                    |                                                                                                    |
|         | 3) M<br>M<br>M | Historique | Historique<br>T. Se laver<br>M 1 3<br>M 1 3<br>M 1 3<br>M 1 3<br>N 1 3<br>N 1 3<br>N 1 3 | Historique         Image: Prescription of the state of the state | Historique         I         Prescriptions           I         T.         Se laver         Shabiller         Se déplace           I         I         3         3         2           M         I         3         3         2           M         I         3         3         2           M         I         3         3         2           M         I         3         3         2           Nouveau         Clôture         I         I         I | Historique 1 Prescriptions Constraints of the second second secon | Historique 1 Prescriptions Dossier infirmier<br>T. Se laver Shabiller Se déplacer Toilette Continence<br>3 A I 3 3 2 1 1<br>M I 3 3 2 1 1<br>M I 3 3 3 2 1 1<br>M I 3 3 3 2 1 1<br>M I 3 3 3 2 1 1<br>M I 3 3 3 2 1 1<br>M I 3 3 3 2 1 1<br>M I 3 3 3 2 1 1<br>M I 3 3 3 2 1 1<br>M I 3 3 3 2 1 1<br>M I 3 3 3 2 1 1<br>M I 3 3 3 2 1 1<br>M I 3 3 3 2 1 1 1<br>M I 3 3 3 2 1 1 1 1<br>M I 3 3 3 2 1 1 1 1<br>M I 3 3 3 2 1 1 1 1<br>M I 3 3 3 2 1 1 1 1<br>M I 3 3 3 2 1 1 1 1<br>M I 3 3 3 2 1 1 1 1<br>M I 3 3 3 2 1 1 1 1 1 1 1 1 1 1 1 1 1 1 1 1 | Historique         Image: Control of the sector of the sector of the | Historique  Prescriptions Dossier infirmier  T. Se laver Shabiller Se déplacer Toilette Continence Manger Démence  T  T  Formulaires  Formulaires Formulaires Form | Historique  Propriétés  T. Se laver S'habiller Se déplacer Toilette Continence Manger Démence Incontinence  T. Se laver S'habiller Se déplacer Toilette Continence Manger Démence Incontinence  M I 3 3 2 1 1 1   M I 3 3 2 1 1 1   N I 3 3 2 1 1 1 1   N I 3 1 1 1 1   N I 1 3 1 1 1 1   N I 1 1 1 1 1   N I 1 1 1 1 1   N I 1 1 1 1 1   N I 1 1 1 1 1   N I 1 1 1 1 1   N I 1 1 1 1 1   N I 1 1 1 1 1   N I 1 1 1 1 1   N I 1 1 1 1   N I 1 1 1 1 1   N I 1 1 1 1   N I 1 1 1 1   N I 1 1 1 1   N I 1 1 1 1   N I 1 1 1 1   N I 1 1 1 1   N I 1 1 1 1   N I 1 1 1 1   N I 1 1 1 1   N I 1 1 1 1   N I 1 1 1 1   N I 1 1 1 1   N I 1 1 1   N I 1 1 1   N I 1 1 1   N I 1 1 1   N I 1 1 1   N I 1 1 1   N I 1 1 1   N I 1 1 1   N I 1 1 1   N I 1 1 1   N I 1 1 1   N I 1 1 1   N I 1 1 1   N I 1 1 1   N I 1 1 1   N I 1 1 1   N I 1 1 1   N I 1 1 1   N I 1 1 1   N I 1 1 1   N I 1 1 1   N I 1 1   N I 1 1 1   N I 1 1 1   N I 1 1 1   N I 1 1 1   N I 1 1 1   N I 1 1 1   N I 1 1   N I 1 1 1   N I 1 1 1   N I 1 1 1   N I 1 1   N I 1 1 | Historique 3 Prescriptions Dossier infimier & Formulaires Propriétés<br>T. Se laver Shabiller Se déplacer Toilette Continence Manger Démence Incontinence Résultat<br>3) M I 3 3 2 1 1 1 1 72<br>M I 3 3 2 1 1 1 1 72<br>M I 3 3 2 1 1 1 1 72<br>M I 3 3 2 1 1 1 72<br>M I 3 3 2 1 1 1 72<br>M I 3 3 2 1 1 1 72<br>M I 3 3 2 1 1 1 72<br>M I 3 3 2 1 1 1 72<br>M I 3 3 2 1 1 1 72<br>M I 3 3 2 1 1 1 72<br>M I 3 3 2 1 1 1 72<br>M I 3 3 2 1 1 1 72<br>M I 3 3 2 1 1 1 72<br>M I 3 3 2 1 1 1 72<br>M I 3 3 2 1 1 1 72<br>M I 3 3 2 1 1 1 72<br>M I 3 3 2 1 1 1 73<br>M I 3 3 2 1 1 1 72<br>M I 3 3 2 1 1 1 72<br>M I 3 3 2 1 1 1 1 72<br>M I 3 3 2 1 1 1 1 72<br>M I 3 3 2 1 1 1 1 72<br>M I 3 3 3 2 1 1 1 1 72<br>M I 3 3 3 2 1 1 1 1 1 72<br>M I 3 3 3 2 1 1 1 1 1 72<br>M I 3 3 3 2 1 1 1 1 1 72<br>M I 3 3 3 2 1 1 1 1 1 72<br>M I 3 3 3 2 1 1 1 1 1 1 72<br>M I 3 3 3 2 1 1 1 1 1 1 1 1 1 1 1 1 1 1 1 1 | Historique       Image: Sectipitions       Image: Dessier infirmier       Image: Demonstration of the section of the section of | Historique       Image: Construction of the sector infirmier       Image: Construction of the sector infirmier       Image: Construction of the sector infirmie |

- La date du jour est encodée automatiquement
- Enregistrer
- Envoi et confirmation

| 3                      | Echelle de Katz                                           | - 🗆 🛛 🕹 |
|------------------------|-----------------------------------------------------------|---------|
| Fermer Nouveau Enreg   | is Suppri Précéd Sulvant Imprime Envoi                    |         |
| Clôture de Katz        | $\mathbf{U}$                                              |         |
| Patient NICK'          | ' MINAJ                                                   | Mémo 📋  |
| Prestataire MARC       | EAU Sophie (1)                                            |         |
| Date création 14/10    | /2016                                                     |         |
| Fin des soins 14/10    | /2016                                                     |         |
| Accord                 |                                                           |         |
| Accord médecin conseil | O Dui  Non Date de l'accord                               |         |
| MyCareNet              |                                                           |         |
| Statut du document     | En création                                               |         |
| Référence de l'accord  | XXXXXXX                                                   |         |
|                        |                                                           |         |
|                        | MyCareNet                                                 |         |
|                        | Veuillez confirmer l'envoi de ce document vers MyCareNet. |         |

 Vérifier votre envoi (voir « 3. Vérifier l'envoi et s'assurer de la réception par l'OA »)